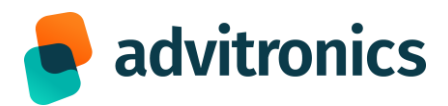

## UITFASERING 3G Aanpassen van uw telefooninstellingen

## Gigaset

- Stap 1: Open de 'instellingen' op uw toestel
- Stap 2: Kies 'mobiel netwerk'
- Stap 3: Zet het 'voorkeursnetwerktype' op automatisch Zo selecteert uw telefoon altijd de best mogelijke netwerkverbinding

## iPhone

- Stap 1: Open de 'instellingen' op uw toestel
- Stap 2: Kies 'mobiel netwerk'
- Stap 3: Selecteer vervolgens 'netwerkselectie' en zet deze op automatisch Zo selecteert uw telefoon altijd de best mogelijke netwerkverbinding

## Android

- Stap 1: Open de 'instellingen' op uw toestel
- Stap 2: Kies 'verbindingen'
- Stap 3: Selecteer vervolgens 'netwerkmodus' en zet deze op automatisch Zo selecteert uw telefoon altijd de best mogelijke netwerkverbinding

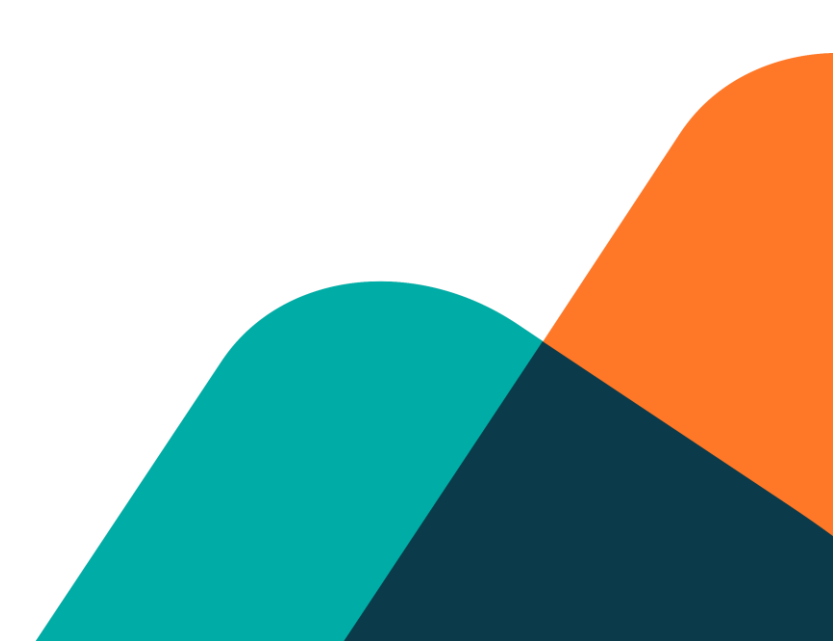